# Set up Splunk for Incident Response in GCP in 15 minutes..

invictus-ir.medium.com/set-up-splunk-for-incident-response-in-gcp-in-15-minutes-52eebc7e5a91

#### Invictus Incident Response

March 9, 2022

#### 

Invictus Incident Response

#### Mar 9

6 min read

| splunk>enterprise Apps -                                                                                |                            |                                                                                                    | 🚯 Invictus Incident Response 🕶          | Messages 🔻     | Settings 🕶    | Activity -    | Help 🔻      | Find       | ٩        |  |
|----------------------------------------------------------------------------------------------------|----------------------------|----------------------------------------------------------------------------------------------------|-----------------------------------------|----------------|---------------|---------------|-------------|------------|----------|--|
| Search Analytics Datasets R                                                                             | eports Alerts              | Dashboards                                                                                                    |                                         |                |               |               | <b>&gt;</b> | Search & R | eporting |  |
| New Search                                                                                              |                            |                                                                                                    |                                         |                |               | Save As 🔻     | Create Ta   | ble View   | Close    |  |
| index=main                                                                                              |                            |                                                                                                    |                                         |                |               |               |             | All time 🔻 | Q        |  |
| 2,578 events (before 09/03/2022 14:13:                                                                  | 11.000) No Even            | Sampling 🔻                                                                                                    |                                         |                | Jop ◄         | 11 II &       | ē ⊥         | Smart I    | Mode 🔻   |  |
| Events (2,578) Patterns Statistics                                                                      | Visualization              |                                                                                                    |                                         |                |               |               |             |            |          |  |
| Format Timeline - Zoom Out                                                                              | + Zoom to Selection        | n × Deselect                                                                                                    | 1 minute per column                     |                |               |               |             |            |          |  |
|                                                                                                    |                            |                                                                                                    |                                         |                |               |               |             |            |          |  |
|                                                                                                    | List 🔻 🖌 Fo                |                                                                                                    | < Prev                                  | 1 2 3          | 4 5           | 67            | 8           | Next >     |          |  |
| < Hide Fields                                                                                           | i Time                     | Event                                                                                                    |                                         |                |               |               |             |            |          |  |
| SELECTED FIELDS<br>a host 4<br>a source 1<br>a sourcetype 5<br>INTERESTING FIELDS<br>a Account_Domain 4 | > 07/02/202<br>14:42:12.00 | 2 02/07/2022 02:42:12 PM<br>LogName=Security<br>EventType=0<br>ComputerName=DC01.electron.local<br>Show all 22 lines<br>host = DC01.electron.local source = C:U | isers\korstiaan\Desktop\evidence\eventi | og.evtx source | etype = WinEv | entLog:Securi | ty          |            |          |  |
| Splupk doobboord                                                                                        | 1                          |                                                                                                    |                                         |                |               |               |             |            |          |  |

#### Splunk dashboard

Often as part of an incident response engagement you will find yourself looking at logs for analysis purposes. We really like Splunk for ad-hoc log analysis, it has a really powerful query language and lots of support for logs. And if you're reading this and you're thinking, but I don't have a Splunk license, don't worry there is something called Splunk <u>Free</u>. It can be useful for some basic testing and daily ingestion of 500MB worth of logs. If you're planning to use Splunk in your enterprise environment a free license is not advised, because its features are limited.

Now back to the promise, set up your log analysis environment in 15 minutes. We'll show you how in this blog post that covers:

- Configure a Windows virtual machine in Google Cloud with Splunk
- Upload your evidence to your Splunk machine for further processing and analysis

 (Optional) Connect your instance to a custom domain and install a certificate with Letsencrypt

## Step 1 — Install Windows and Splunk

The reason for picking Windows as the base operating system is that it is required for the analysis of local Windows Event Logs.

The Splunk universal forwarder or Splunk Enterprise instance must run on Windows. See <u>Install on Windows</u> in the *Installation Manual*.

- First we login on GCP ()
- In the menu on the left-hand side select and next
- Configure machine type, for basic ad-hoc workloads select
- Configure boot disk, select Windows Server with one of the recent versions with the enabled. Configuring Splunk without the GUI in this setup can be a pain.
- Setup an external IP address for your Splunk machine.

**Virtual machine configuration** The configuration depends on personal preference, budget and how you want to use the machine. The idea is that you only need to perform short adhoc tasks with some basic compute power. If you need high-performance you can make different choice such as a SSD disk or more CPUs.

Now that we have a Windows server up and running it's time to install Splunk.

- Connect to the server, this is out of scope for this blog, but we trust you'll be able to successfully connect through RDP to the machine.
- Open a browser and go to
- After logging in, select Windows and then the .MSI file for Windows
- Install the executable and open up Splunk

The above steps are pretty straightforward you should know have Splunk running on a Windows server in GCP ready to use. We'll do some additional configuration:

- Enable HTTPS on Splunk on port 443
- Allow incoming traffic on port 443 in the Windows Firewall

Now we're able to connect to our public IP and access Splunk. At this stage there is no valid certificate so you'll get a lot of warnings, but it works. In the last part of this blog we will take care of that problem.

# Step 2 — Upload evidence for analysis

Now that we have a Splunk instance running we can transfer evidence to the machine for further analysis. In most of the incident response cases we see, we acquire or receive data from the client and manually transfer it into our analysis environment. Let's assume we have a local directory with evidence containing some Windows Event Log files (.evtx) files that we want to analyse. To get the logs into Splunk you need to follow the below steps:

- Install the Google Cloud CLI environment on your local system, you can follow the official documentation from .
- Create a Cloud Storage bucket or identify an existing bucket that you want to use to transfer files. In the example below we've created a bucket with the name blog\_evidence. Important you have to add your project id and geographical location of the storage bucket.

gsutil mb -p insert\_project\_id -l insert\_location -b on gs://blog\_evidence

Next from your workstation, upload the eventlog to the storage bucket.

gsutil cp eventlog.evtx gs://blog\_evidence

- Connect to your VM using RDP.
- On your VM, download files from the bucket. You can do this by opening the Google Cloud Shell SDK, from the shortcut on your desktop and use the following command to download the files to a local directory called 'evidence'.

gsutil cp gs://blog\_evidence/eventlog.evtx C:\Users\korstiaan\Desktop\evidence\

Alternatively you can use other methods for data transfer see the below table from Google's <u>documentation</u>.

| Transfer from  | To Windows instances |
|----------------|----------------------|
| Linux or macOS | Cloud Storage        |
| Windows        | Cloud Storage        |
|                | • RDP                |

Another possibility it to use Google Storage Buckets/S3 buckets or setup a live connection to a system for data ingestion. If this is interesting for you, please let us know and we might write a new blog on that topic.

Last but not least we create an *inputs* file in Splunk that points to the evidence directory and grabs all the .evtx files. An example config is shown below:

[monitor://C:\Users\korstiaan\Desktop\evidence\\*.evtx] index=main sourcetype=preprocess-winevt Now we have the logs in our Splunk cloud instance and can start our analysis.

| splunk>enterprise Apps -                                                                                |                                                  |            |                                                                                                    | 6       | Invictus Incident Response -    | Messages 🔻    | Settings 🕶    | Activity -   | Help 🔻   | Find      | ٩             |  |  |
|----------------------------------------------------------------------------------------------------|--------------------------------------------------|------------|----------------------------------------------------------------------------------------------------|---------|---------------------------------|---------------|---------------|--------------|----------|-----------|---------------|--|--|
| Search Analytics Datasets                                                                               | Reports                                          | Alerts     | Dashboards                                                                                                    |         |                                 |               |               |              | >        | Search &  | Reporting     |  |  |
| New Search                                                                                              |                                                  |            |                                                                                                    |         |                                 |               |               | Save As 🔻    | Create 1 | able View | Close         |  |  |
| index*main                                                                                              |                                                  |            |                                                                                                    |         | All time 👻 🖸                    |               |               |              |          |           |               |  |  |
| 2,578 events (before 09/03/2022 14:                                                                     |                                                  |            |                                                                                                    | Job 🕶   |                                 | • • •         | ¶ Sma         | rt Mode 🔻    |          |           |               |  |  |
| Events (2,578) Patterns Statist                                                                         | Events (2,578) Patterns Statistics Visualization |            |                                                                                                    |         |                                 |               |               |              |          |           |               |  |  |
| Format Timeline  - Zoom Out + Zoom to Selection × Deselect                                              |                                                  |            |                                                                                                    |         |                                 |               |               |              |          | 1 minu    | te per column |  |  |
|                                                                                                    | _                                                |            |                                                                                                    |         |                                 |               |               |              |          |           |               |  |  |
| List ▼ ✓ Format 20 Per Page ▼                                                                           |                                                  |            |                                                                                                    |         |                                 | < Prev        | 1 2 3         | 3 4 5        | 6 7      | 8         | Next >        |  |  |
| < Hide Fields I≣ All Fields                                                                             | i                                                | Time       | Event                                                                                                    |         |                                 |               |               |              |          |           |               |  |  |
| SELECTED FIELDS<br>a host 4<br>a source 1<br>a sourcetype 5<br>INTERESTING FIELDS<br>a Account Domain 4 | >                                                | 07/02/2022 | 02/07/2022 02:42:12 PM<br>LogName=Security<br>EventCode=4634<br>EventType=0<br>ComputerName=C001.electron.local<br>Show all 22 lines<br>host = DCO1electron.local source = C:\U | sers\ko | rstiaan\Desktop\evidence\eventi | og.evtx sourc | etype = WinEv | ventLog:Secu | rity     |           |               |  |  |

You can stop here if this is enough for you, but we suggest securing your traffic and environment a bit further by adding in a certificate and running it on a custom domain.

## Step 3 — (Optional) Setup SSL on a custom domain name

To get your own certificate and point your newly created Splunk environment to a custom domain, we need to perform a few additional steps:

- Install A record on Google domains (or where you host your domain)
- Install Letsencrypt on the Splunk instance
- Configure Splunk with the new certificate

**Install A record**In the first step we need to setup an A record on your DNS server to point your public IP-address from your Splunk machine to a hostname. In this example Google Domains was used for the configuration.

- Go to domains.google.com select your domain and in the menu select
- Select after setting the hostname make sure the Type is set to A and add in the public IP of your Splunk instance and hit

| Host name ⑦ | Туре | D | TTL 💿 | Data 🔿        |   |
|-------------|------|---|-------|---------------|---|
| splunk-blog | Α    | • | 3600  | 35.226.10.138 | Ū |

Now you can use the hostname splunk-blog.invivctus-ir.com to access your Splunk instance.

**Install and configure Letsencrypt on your Splunk machine**Next it's time to move over to our Splunk server and download Letsencrypt for Windows. The tool that will help us automatically generate and renew certificates is Certbot and we can download it from <u>GitHub</u>.

After installing Certbot with the default configuration open up an **elevate** command prompt and run the following command:

certbot certonly — standalone -d splunk-blog.invictus-ir.com

Change the domain to match your custom domain that you created in your DNS.

**Configure Splunk with the new certificate**With the newly created certificate we need to copy the certificate and private key and point Splunk to those files.

Create a new directory to store the files

mkdir "C:\Program Files\Splunk\etc\auth\splunk-blog"

Copy the certificate and private key from the Certbot directory to the new directory.

copy C:\Certbot\live\splunk-blog.invictus-ir.com\fullchain.pem "C:\Program Files\Splunk\etc\auth\splunk-blog\"

copy C:\Certbot\live\splunk-blog.invictus-ir.com\privkey.pem "C:\Program Files\Splunk\etc\auth\splunk-blog\"

- Next we configure Splunk to use these files, create the following file in "C:\Program Files\Splunk\etc\system\local\web.conf"
- Add the following information to the file

[settings] enableSplunkWebSSL = 1 privKeyPath = C:\Program Files\Splunk\etc\auth\splunk-blog/privkey.pem caCertPath = C:\Program Files\Splunk\etc\auth\splunk-blog/fullchain.pem

Restart Splunk and look at this...

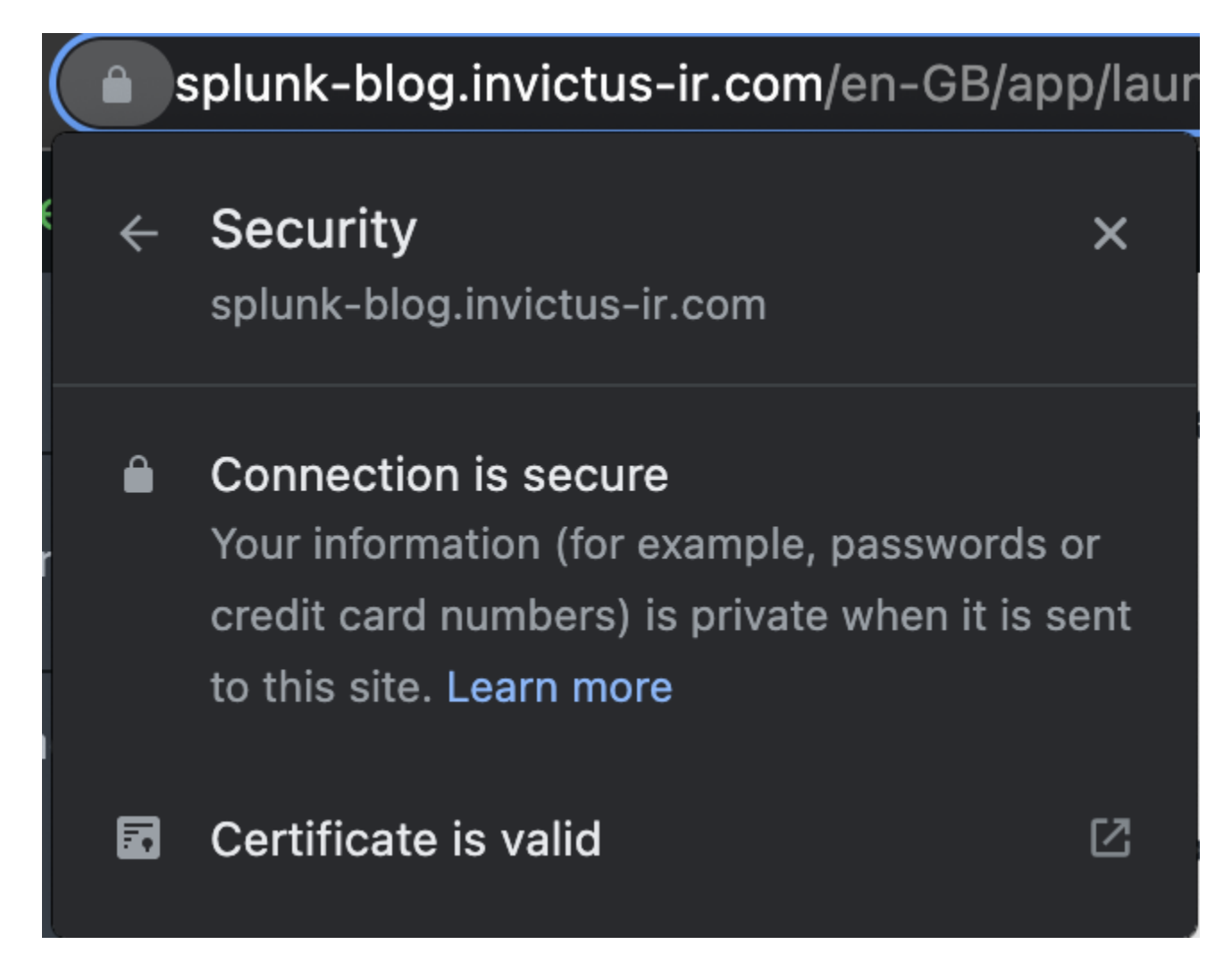

### Conclusion

We hope you find this useful and before you start to scream, but what about Docker!! Working with Docker and external file locations containing evidence can be a pain. Also if you want to run it on a more continuous base a virtual server might be more suitable. Not too mention that with this setup you can easily add more resources to increase performance.

### **About Invictus Incident Response**

We are an incident response company specialised in supporting organisations facing a cyber attack. We help our clients stay undefeated!

Incident Response support reach out to cert@invictus-ir.com or go to <u>https://www.invictus-ir.com/247</u>

Questions or suggestions contact us at info@invictus-ir.com